### ■ 시작하기 전에

- 자신의 컴퓨터 운영체제와 사용하는 브라우저를 확인합니다.
- 윈도우 XP, 윈도우 7 경우
  - 1. 내 컴퓨터 아이콘의 오른쪽 마우스 클릭 2. [속성] 클릭하여 확인가능합니다.
  - ▶ 윈도우 XP 사용자일 경우 크롬 브라우저를 설치하여 시스템 이용가능합니다.

| Vropbox(으)로 옮기기         물더 위치 열기(1)        관리(G)        시작 화면에 고정(P)        네트워크 드라이브 연결(N)<br>네트워크 드라이브 연결 경기(C)        VAIO Gate에 추가        보내기(N)        잘라내기(T)        복사(C)        바로 가기 만들기(S)        삭제(D) | 백 경 | 열기(O)<br>네이트 메일로 파일 전송 ▶              |
|----------------------------------------------------------------------------------------------------|-----|---------------------------------------|
| 물더 위치 열기(1)        관리(G)        시작 화면에 고정(P)        네트워크 드라이브 연결(N)        네트워크 드라이브 연결 (k)        보내기(N)        철라내기(T)        복사(C)        바로 가기 만들기(S)        삭제(D)                                            |     | Dropbox(으)로 옮기기                       |
| 네트워크 드라이브 연결(N)<br>네트워크 드라이브 연결 끊기(C)<br>VAIO Gate에 주가<br>보내기(N)                                                                                                    | •   | 풀더 위치 열기(!)<br>관리(G)<br>시작 화면에 고정(P)  |
| VAIO Gate에 주가        보내기(N)        결라내기(T)        복사(C)        바로 가기 만들기(S)        삭제(D)                                                                                                    |     | 네트워크 드라이브 연결(N)<br>네트워크 드라이브 연결 끊기(C) |
| 보내기(N) ▶<br>절라내기(T)<br>복사(C)<br>바로 가기 만들기(S)<br>삭제(D)                                                                                                    |     | VAIO Gate에 추가                         |
| 잘라내기(T)<br>복사(C)<br>바로 가기 만들기(S)<br>삭제(D)                                                                                                    |     | 보내기(N) +                              |
| 바로 가기 만들기(S)<br>삭제(D)                                                                                                    |     | 잘라내기(T)<br>복사(C)                      |
|                                                                                                    |     | 바로 가기 만들기(S)<br>삭제(D)                 |
| 이름 바꾸기(M)                                                                                                    |     | 이름 바꾸기(M)                             |
| 속성(R)                                                                                                    |     | 속성(R)                                 |

• 윈도우 8 경우 1. 윈도우키( ➡➡)+ W 후 '시스템' 입력

- 인터넷 익스플로러 브라우저 브라우저 버전 확인
  - 1. 도움말을 클릭합니다.
  - 2. internet Explorer 정보를 통해 확인할 수 있습니다.
  - 브라우저 버전이 8 이하일 경우에는 브라우저 업데이트 또는 크롬 브라우저 설치를 통해 시스템 이용이 가능합니다.

| ) 🥖   |       |         |       |       | ۍ <del>،</del> ک | 🥔 새 탭 |
|-------|-------|---------|-------|-------|------------------|-------|
| 편집(E) | 보기(V) | 즐겨찾기(A) | 도구(T) | 도움말(H |                  |       |

# ■ 크롬 브라우저 설치

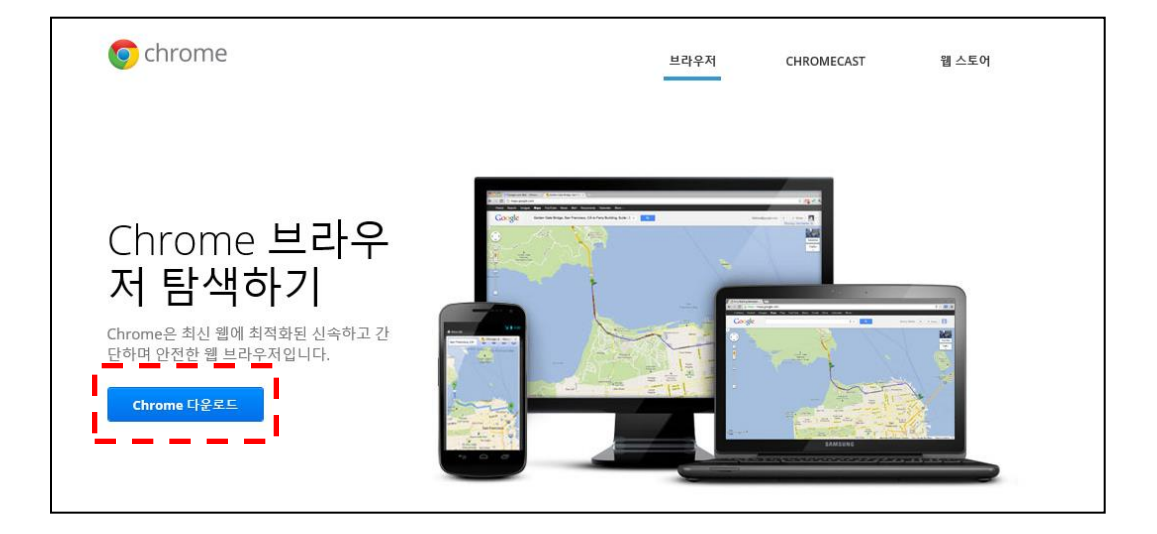

#### • 윈도우 XP 사용자는 크롬 브라우저를 통해 시스템을 사용해야 합니다.

- 윈도우 XP에서는 인터넷 익스플로러브라우저(IE)9 이상을 지원하지 않기때문입니 다.

- 윈도우 XP에서는 시스템 이용의 최소 사양인 인터넷 익스플로러 브라우저(IE)9를 설치할 수 없습니다.

• 다운로드 경로

- https://www.google.com/intl/ko/chrome/browser/features.html

- 설치 방법
  - 접속 경로의 주소로 인터넷을 접속합니다.
    (또는 포털사이트에서 '크롬 다운로드' 검색)
  - 2. Chrome 다운로드 버튼을 클릭합니다.
  - 3. 설치 파일을 다운로드합니다.
  - 4. 다운로드 된 파일을 컴퓨터에 설치합니다.

## ■ 인터넷 익스플로러(IE) 설치 및 버전 업데이트

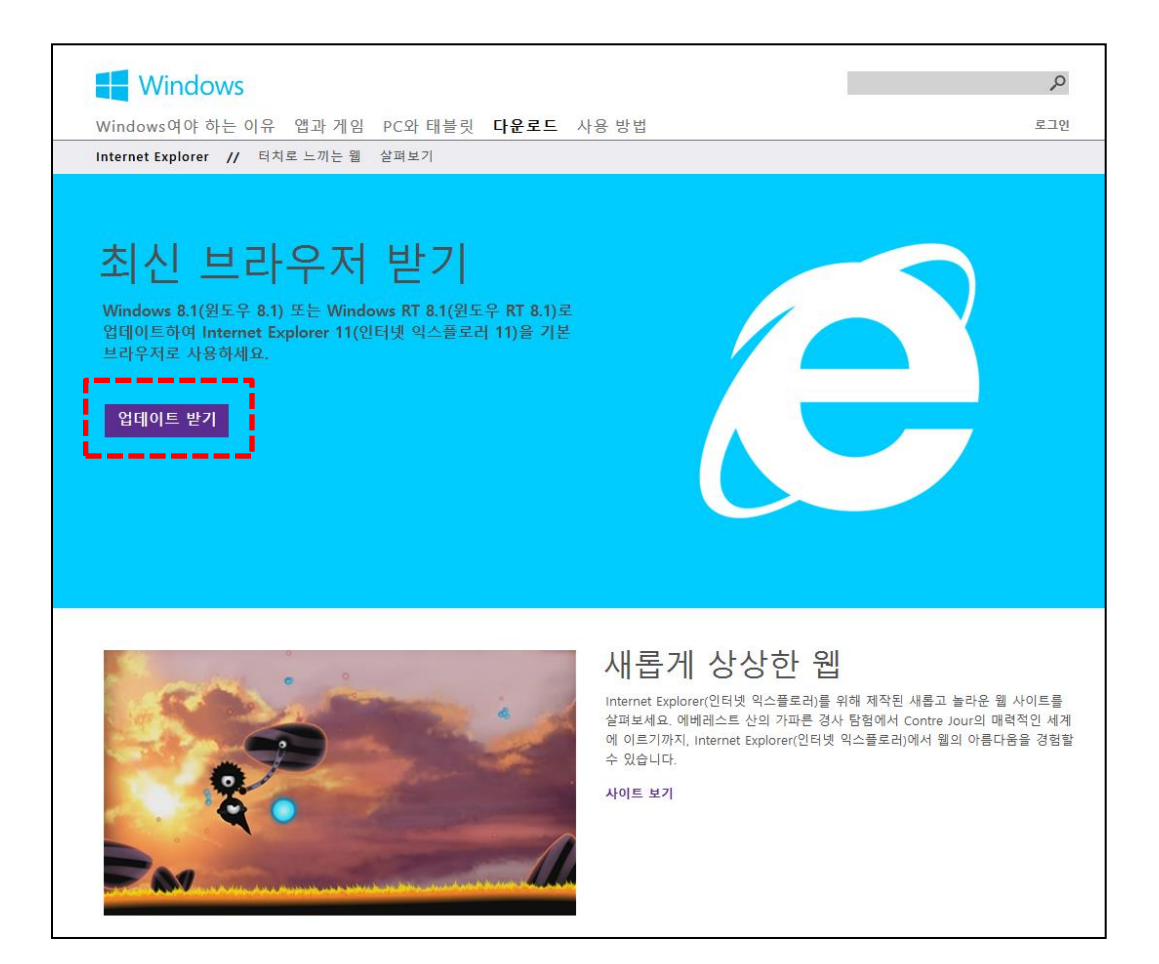

### • IE 9 이상의 인터넷 익스플로러를 받아야하는 이유

- IE 8 이하의 브라우저 사용시 보안에 취약하기 때문입니다.
- 다운로드 경로
  - http://windows.microsoft.com/ko-kr/internet-explorer/download-ie
- 설치 방법
  - 접속 경로의 주소로 인터넷을 접속합니다.
    (또는 포털사이트에서 '인터넷 익스플로러 다운로드' 검색)
  - 2. 업데이트 받기 버튼을 클릭합니다.
  - 3. 설치 파일을 다운로드합니다.
  - 4. 다운로드 된 파일을 컴퓨터에 설치합니다.